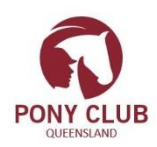

INSTRUCTIONS FOR MEMBERS TO RENEW THEIR MEMBERSHIP

## **OR JOIN PONY CLUB USING 'MYPONYCLUB'**

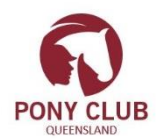

GO TO WWW.PCAQ.ASN.AU MEMBER LOGIN

## MyPonyClub - Members Portal -

Logging in for the first time (existing members) -

Leave Pony Club Id and password blank and click on login

| Amber ×                         |                                                                                                    | Gay - D X                    |
|---------------------------------|----------------------------------------------------------------------------------------------------|------------------------------|
| ← → C  https://osm-pony.o       | mnisportsmanagement.com/Memberships/(S(khiv1dh2goe3qwbqpe52qiov))/OSMMbr_RespLogin.aspx                                                                                                    | Q ¶☆ 💀 😣 :                   |
| 🔢 Apps 🛛 Google 🔲 Google Sheets | 👔 Welcome to Facebool 🗅 ★ State ★ Club ★ Member 🗅 Event Manager 🗅 MyPonyClub 🔳 PCA IPC SMA WIP - G 🗋 Training                                                                                                    | » 📋 🧾 Other bookmarks        |
|                                 | Log In Here                                                                                                    |                              |
|                                 | MyPonyClub is your one stop destination for all of your Pony Club membership needs. Whether looking to obtain a new membership, upgrade, or renew, the MyPonyClub system can walk you through the process, step by step. |                              |
|                                 | First time logging in?                                                                                                    |                              |
|                                 | Just click on the LOGIN button leave the Pony Club ID and Password fields blank.                                                                                                    |                              |
|                                 | You will be presented with a verification box, if your details don match your profile you will be instructed to ring SMA.                                                                                                |                              |
| all the second                  | Current member? And wanting to update profile New member? Click below to register.                                                                                                    |                              |
|                                 | My Pony Club ID :<br>(Enter your Pony Club Number)<br>Password :                                                                                                    |                              |
|                                 | Login                                                                                                    | ED                           |
|                                 | Forgotten your password? <u>Click here</u>                                                                                                    |                              |
|                                 | If you need any assistance clease email the helodesk at support@omnisportsmanagement.com                                                                                                    |                              |
| 🚳 📜 🔕 😣                         | 💽 🌯 » 🖡 OpenOffice. » scoring 💱 osm programs 🤷 conference call. » ponyclub 🖄 membership f » utilities 🖡 remote 🕏 Re »                                                                                                    | web * 🔺 6:28 AM<br>8/11/2016 |

You will be presented with a verification box, if your details don't match your profile you will be instructed to ring SMA.

| C 🔒 ht        | tps://osm-pony.o | mnisportsmanagement.com/M                                        | emberships/(                    | S(khiv1dh2goe3d                                                 | wbqpe52qiov))/OS                           | MMbr_Resp                   | oLogin.aspx                       |            | Q 🕈 🕁 🐻 約        |
|---------------|------------------|------------------------------------------------------------------|---------------------------------|-----------------------------------------------------------------|--------------------------------------------|-----------------------------|-----------------------------------|------------|------------------|
| Apps G Google | Google Sheets    | Welcome to Facebool                                              | 🖈 State 🔺 🤇                     | Club ★ Member                                                   | 🗋 Event Manager                            | MyPony(                     | Club 📗 PCA IPC SMA WIP - G        | 🗅 Training | » 📔 Other bookma |
|               |                  | Log In Here                                                      |                                 |                                                                 |                                            |                             |                                   |            |                  |
|               |                  | MyPonyClub is your one stop de<br>membership, upgrade, or renew, | stination for al<br>the MyPonyC | l of your Pony Clu<br>lub system can wa                         | o membership needs<br>Ik you through the p | Whether loo<br>rocess, step | oking to obtain a new<br>by step. |            |                  |
|               |                  | First time logging in?                                           |                                 |                                                                 |                                            |                             |                                   |            |                  |
|               |                  | Just click on the LOGIN                                          | button                          | 3                                                               |                                            | a d fi                      | elds blank.                       |            |                  |
|               |                  | You will be presented with a verification                        | box, if your de                 | Get your                                                        | new Pony Club ID                           | AN.                         |                                   |            |                  |
|               |                  | Current mem<br>or re-register                                    | nber? And wa                    | * State :<br>* First Name :<br>* Last Name :<br>Date Of Birth : | Hease Select 🔹                             | emb                         | er? Click below to register.      |            |                  |
|               |                  | My Pony Club ID : 1043043<br>Enter your Pony<br>Password :       | Club Number)                    | * Post Code :                                                   | Continue                                   | Hew                         | Member                            |            |                  |
|               |                  | Forgotten your password? Click here                              |                                 |                                                                 |                                            |                             |                                   |            |                  |
|               |                  |                                                                  |                                 |                                                                 |                                            |                             |                                   |            | 157              |
|               |                  |                                                                  |                                 |                                                                 | Type: Microso<br>Authors: Gan              | ft Word Docu                | iment                             |            |                  |

Your Pony Club ID will be displayed and an email will be sent to you to set your password – wait a few minutes and open your email and click on the link to set your password.

## Once you have your Pony Club ID and your password – you are able to log into the membership portal

Please Note: If your club has not affiliated online or setup their membership for 2017 – please advise your club to do so as soon as possible, so that you can renew online.

| Omni Sports Manageme: ×       | mpicportema    | and the second second s | mborshins//S/cn    | ndarajumO2itM        | p1pygu20))/OS       | MMbr PospMuM           | omborshins :     |             |                      | 0 ~ 🗖          | 9.41   |
|-------------------------------|----------------|----------------------------------------------------------------------------------------------------|--------------------|----------------------|---------------------|------------------------|------------------|-------------|----------------------|----------------|--------|
| Apps G Google 🔠 Google Sheets | Welcome        | to Facebool                                                                                                    | State 🛧 Club       | Member               | Event Manager       | MyPonyClub             | PCA IPC          | SMA WIP - 1 | G 🗋 Training         | »   🦲 Other bo | okmarl |
|                               | My Memb        | Name :<br>Derships                                                                                                    | Elizabeth Ballard  |                      |                     |                        |                  |             |                      |                |        |
|                               | You can join a | membership by clickin                                                                                                    | g the Add Membersh | nip button below.    |                     |                        |                  |             | 1000                 |                |        |
|                               | Get a Club Me  | mbership                                                                                                    |                    |                      |                     |                        |                  |             |                      |                |        |
|                               | Existing Memb  | erships                                                                                                    |                    |                      |                     |                        | Д                |             | _                    |                |        |
|                               | Membership     | [Association] Name                                                                                                    | Club Name          | Begin Date           | End Date            | Status                 | Receipt          | Action      | Transfer<br>Memberst |                |        |
| and the second second         | 2016 Riding    | Queensland                                                                                                    | Burpengary         | 01-Jan-2016          | 31-Dec-2016         | Current                | View             | Renew       |                      |                |        |
| and the second second         | 2015 Riding    | Queensland                                                                                                    | Burpengary         | 01-Jan-2015          | 31-Dec-2015         | Expired                | View             |             | <b>*</b>             |                |        |
|                               | < Previous     |                                                                                                    | If you need a      | ny assistance please | e email the helpdes | K at support@omnisport | tsmanagement.com | n           |                      | E.             |        |

Navigate on the top bar to MY MEMBERSHIP and renew your membership

Your club will then receive your membership renewal electronically and will need to approve your membership.

If payment is by credit/debit card it will not be processed until your membership is approved.

Once approved your membership card will be emailed to you.

## **NEW MEMBER**

Click On new Member and follow the instructions on the screen

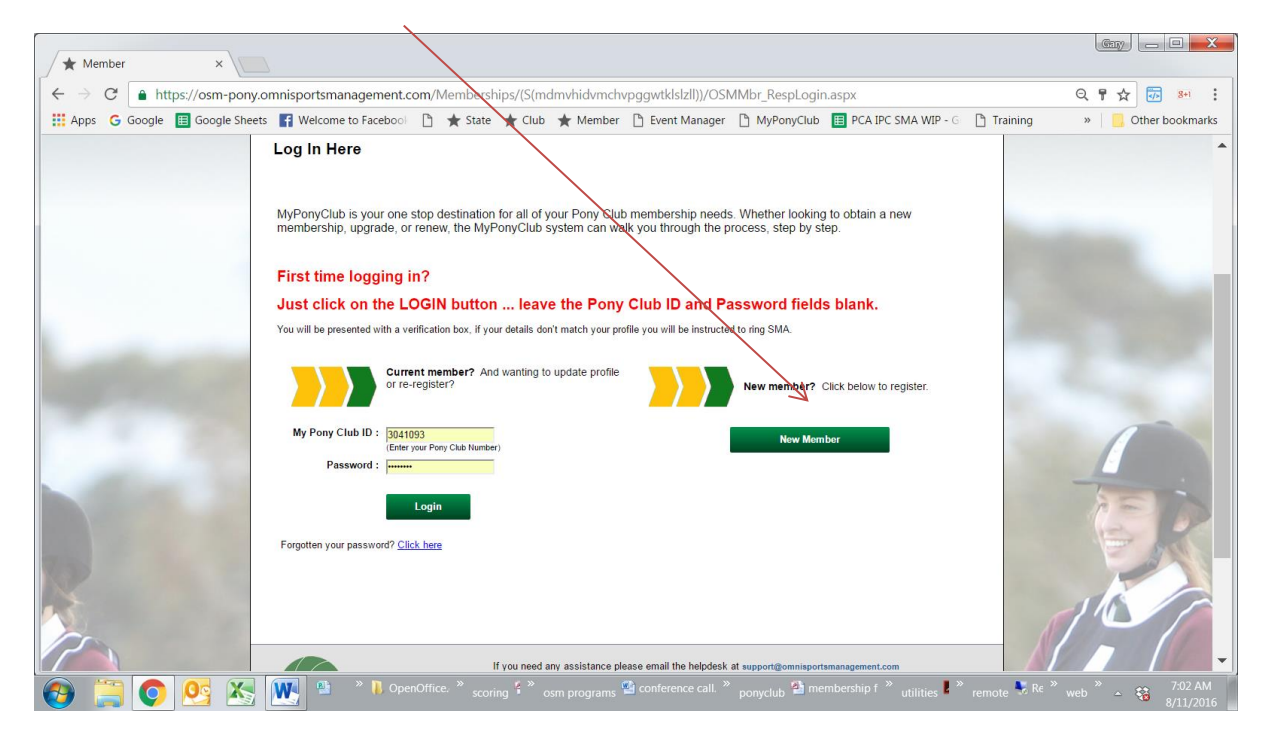

Your application will be electronically sent to the club for approval.

If payment is by credit/debit card it will not be processed until your membership is approved.

Once approved your membership card will be emailed to you.